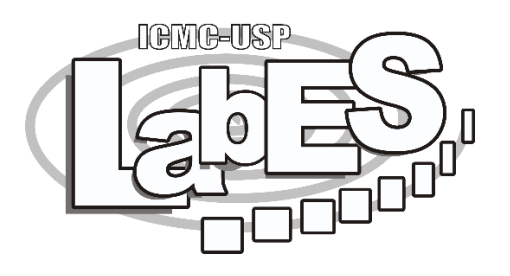

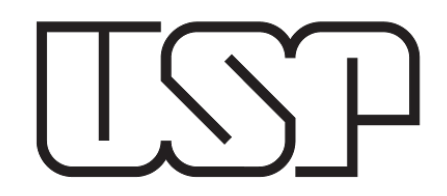

# Instalando o Python e usando a IDE Geany

#### **Misael Costa Júnior**

Doutorando em Ciências de Computação e Matemática Computacional no ICMC-USP

Disciplina: Introdução à Computação para Engenharia Ambiental (SSC0301) Supervisor: Prof. Dr. Márcio Delamaro

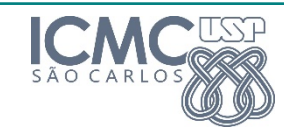

### Instalando o Python no Windows

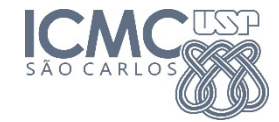

### Instalando o Python no Windows Etapas de instalação

- 1. Acesse a página oficial do Python: <u>https://www.python.org</u>
- 2. Selecione a opção "Downloads" no menu da página inicial: <u>https://www.python.org/downloads/</u>
- 3. Faça o download da versão mais recente do Python compatível com o sistema operacional Windows
- 4. Execute o instalador e siga o processo de instalação
- 5. NÃO ESQUEÇA DE SELECIONAR A OPÇÃO "Add Python to PATH"
- 6. Vamos verificar se está tudo ok?

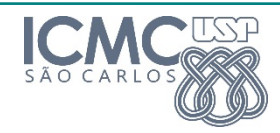

## Usando a IDE Geany

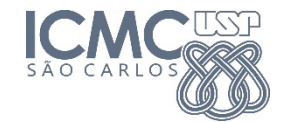

### Usando a IDE Geany O que é uma IDE?

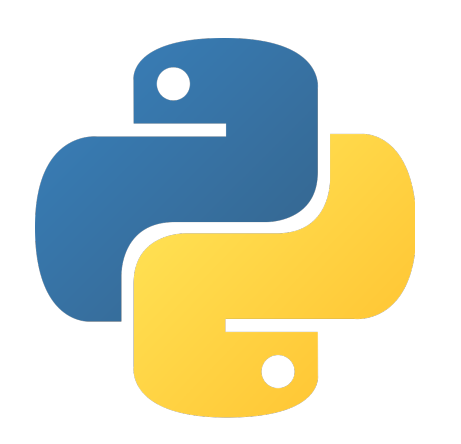

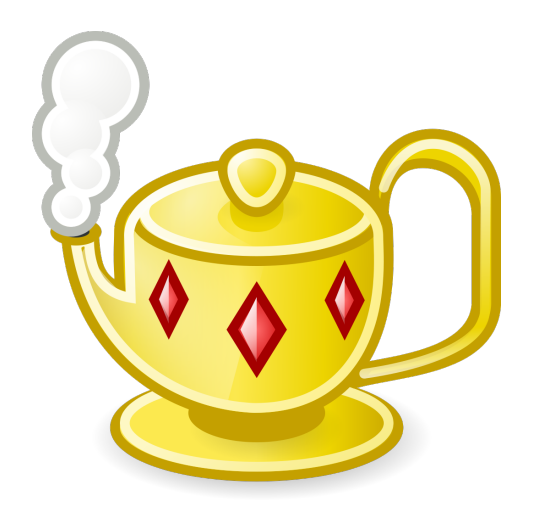

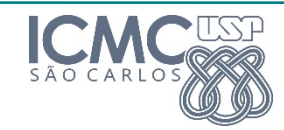

### Instalando o Geany no Windows Etapas de instalação

- 1. Acesse a página oficial do Geany: <u>https://www.geany.org</u>
- 2. Selecione a opção "Downloads" no menu da página inicial e selecione a opcão "Releases": <u>https://www.geany.org/download/releases/</u>
- 3. Faça o download da versão mais recente do Geany compatível com o sistema operacional Windows
- 4. Execute o instalador e siga o processo de instalação
- 5. Vamos verificar se está tudo ok?

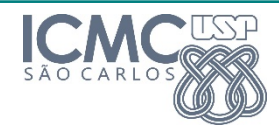

### **Material extra**

- Instalação do Python no Linux:
  - https://www.youtube.com/watch?v=zNlqNeZdNN4
- Instalação do Python no OS X:
  - https://www.youtube.com/watch?v=AGm7gCh\_Z3o
- Dúvidas?
  - misaeljr@usp.br

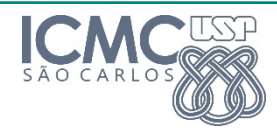